## การบันทึก/แก้ไขการถงทะเบียนถ่วงหน้า

คลิ๊กที่เมนู บันทึก/แก้ไข จะปรากฏหน้าจอ ดังรูปที่ 1

| http://61.90.248.53 - Ra                                     | ngsit Uni | iversity                                                                                                    | - Microsoft I  | nternet Explorer      |                |        |             |                  |            |                       |           |  |  |
|--------------------------------------------------------------|-----------|----------------------------------------------------------------------------------------------------|----------------|-----------------------|----------------|--------|-------------|------------------|------------|-----------------------|-----------|--|--|
|                                                              |           |                                                                                                    |                |                       |                |        |             |                  | มหาวิท     | ายาลัยร้<br>T UNIVERS | ั้งสิต 🍐  |  |  |
| อกจากระบบ                                                    |           |                                                                                                    |                |                       |                |        |             |                  |            |                       |           |  |  |
| อผู้ใช้: นางสาว วสุ จันทร์ 📃                                 |           | เพิ่ม/สุดรายวิชา                                                                                                    |                |                       |                |        |             |                  |            |                       |           |  |  |
| บันทึกการลงทะเบียนล่วง                                       |           | ปีก                                                                                                    | การศึกษา : 254 | 19                    |                |        | ภาคเรียนที่ | 3                |            |                       |           |  |  |
| หน้า                                                         |           | รหัส                                                                                                    | นักศึกษา : 461 | 434                   |                | ชื่อ   | -สกุล(ไทย)  | 🖂 น.ส.วสุ จันทร์ | ร์เทพย์    |                       |           |  |  |
| บันทึก/แก้ไขการลง<br>ทะเบียนล่องหน้า                         | านี่มาไร  | ลดรายวิห                                                                                                    | 0              |                       |                |        |             |                  |            |                       |           |  |  |
| อบถามผลการลงที่ไปยน<br>เรียนล่วงหน้า                         | 10077     |                                                                                                    |                | รายวิชา               |                | 3      | หน่วยกิด    |                  | กลุ่มเรียน |                       |           |  |  |
| อบถามรายชื่อนักศึกษาที่<br>งทะเบียนเรียน แยกตาม              |           |                                                                                                    | cl             | ck                    | <u>ਭл</u> -    |        |             |                  |            |                       | เพิ่ม     |  |  |
| รายวิชาที่เปิดสอน                                            |           | ລຳຄັນ                                                                                                    | รหัสวิหา       | ชื่อวิชา(ทัวข้อ)      | หน่วยภิต       | ກສຸ່ມ  | ກລຸ່ມ       | ค่าหน่วยกิด      | ค่า Lab    | ส่วนอด(%)             | ຈຳນວນເຈັນ |  |  |
| อบถามรายชอนกุศกษาท<br>เข้าพบอาจารย์ที่ปรึกษา                 |           |                                                                                                    | 005 400        |                       |                | າຖນກຼັ | ปฏิบัติ     | 0.00             | 500.00     | 0.00                  | 500.00    |  |  |
| สอบถามตารางเรียน                                             |           | a Lo                                                                                                    | CPE490         | UMPTR ENGR TRAINING T |                |        | 11          | 0.00             | 500.00     | 0.00                  | 500.0     |  |  |
| สอบถามตารางสอบ                                               |           | 2                                                                                                    | ENG211         | ENGLISH STRUCTURE     | 3              | 10     |             | 1,200.00         | 0.00       | 0.00                  | 3,600.00  |  |  |
| บถามจำนวนนักศึกษาที<br>ลงทะเบียน แยกตามราย<br>วิชาที่เปิดสอน |           |                                                                                                    |                |                       | ຫກລາ           |        |             |                  |            |                       |           |  |  |
| อบถามจำนวนนักศึกษาที่<br>องทะเบียน แยกตามอกเร                |           |                                                                                                    |                |                       | *** หมายเหตุ * | **     |             |                  |            |                       |           |  |  |
| สอบถามผลการเรียนรวม                                          |           | *กลุ่มเรียนที่แสดงจะเบ็นกลุ่มเรียนที่ยังไม่เด็มเท่านั้น                                                                           |                |                       |                |        |             |                  |            |                       |           |  |  |
|                                                              | *         | *นักศึกษาจะต้องตรวจสอบหลักสตรการศึกษาของตนเองรวมทั้งวิช <sup>า</sup> พื้นจานหรือวิชาบังคับก่อน(Prerequisite) ให้ถกต้อง มิฉะนั้นผล |                |                       |                |        |             |                  |            |                       |           |  |  |
|                                                              |           | การลงทะเบียนจะถือเป็นโมฆะ                                                                                                    |                |                       |                |        |             |                  |            |                       |           |  |  |
|                                                              |           | ดขึ้นตอนการใช้งาน Click ที่นี่                                                                                                    |                |                       |                |        |             |                  |            |                       |           |  |  |
|                                                              |           |                                                                                                    |                |                       |                |        |             |                  |            |                       |           |  |  |
|                                                              |           |                                                                                                    |                |                       |                |        |             |                  |            |                       |           |  |  |
|                                                              |           |                                                                                                    |                |                       |                |        |             |                  |            |                       |           |  |  |
|                                                              |           |                                                                                                    |                |                       |                |        |             |                  |            |                       |           |  |  |
|                                                              |           |                                                                                                    |                |                       |                |        |             |                  |            |                       |           |  |  |
|                                                              |           |                                                                                                    |                |                       |                |        |             |                  |            |                       |           |  |  |
|                                                              |           |                                                                                                    |                |                       |                |        |             |                  |            |                       |           |  |  |
|                                                              |           |                                                                                                    |                |                       |                |        |             |                  |            |                       |           |  |  |
|                                                              |           |                                                                                                    |                |                       |                |        |             |                  |            |                       |           |  |  |
|                                                              |           |                                                                                                    |                |                       |                |        |             |                  |            |                       |           |  |  |

รูปที่ 1

 ในกรณีที่ต้องการลดรายวิชาที่ลงทะเบียนล่วงหน้า ผู้ใช้คลิ๊กที่ งหน้ารายชื่อวิชาที่ต้องการลบออกจากการ ลงทะเบียนล่วงหน้า ดังรูปที่ 2

| http://61.90.248.53 - Rar                                                | ngsit Univ                                                                                                    | versity                                                                | - Microso | oft Inte            | ernet Explorer       |                            |                                |                    |                         |                   |                      |                      |           |  |
|--------------------------------------------------------------------------|----------------------------------------------------------------------------------------------------|------------------------------------------------------------------------|-----------|---------------------|----------------------|----------------------------|--------------------------------|--------------------|-------------------------|-------------------|----------------------|----------------------|-----------|--|
|                                                                          |                                                                                                    |                                                                        |           |                     |                      |                            |                                |                    |                         |                   | มหาวิเ<br>RANGSI     | ายาลัยร้<br>TUNIVERS | ังสิต 🍐   |  |
| ออกจากระบบ                                                               |                                                                                                    |                                                                        |           |                     |                      |                            |                                |                    |                         |                   |                      |                      |           |  |
| ชื่อผู้ใช้: นางสาว วสุ จันทร์ 📃                                          |                                                                                                    |                                                                        |           |                     |                      | ឈើរ                        | /ລຸດຣາຍວິນ                     | 1                  |                         |                   |                      |                      |           |  |
| บันทึกการลงทะเบียนล่วง                                                   |                                                                                                    | ปีก                                                                    | กรศึกษา : | 2549 ภาคเรียนที่: 3 |                      |                            |                                |                    |                         |                   |                      |                      |           |  |
| หน้า                                                                     | รหัสนักศึกษา :                                                                                                    |                                                                        |           | 461434              |                      |                            | ชื่อ-สกุล(ไทย)                 |                    |                         | ): น.ส.วสุ จันทร์ | : น.ส.วสุจันทร์เทพย์ |                      |           |  |
| บินทึก/แก้ไขการลง<br>ทะเบียนล่วงหน้า                                     | ເພີ່ນ/ລ                                                                                                    | ດรາຍວີນ                                                                | n         |                     |                      |                            |                                |                    |                         |                   |                      |                      |           |  |
| สอบถามผลการลงทะเบียน<br>เรียนส่วงหน้า                                    |                                                                                                    |                                                                        |           |                     | รายวิชา              |                            |                                | 3                  | าน่วยกิด                |                   | กลุ่มเรียน           |                      |           |  |
| สอบถามรายชื่อนักศึกษาที่<br>ลงทะเบียนเรียน แยกตาม<br>รวมรีอากที่เป็นสาวเ |                                                                                                    |                                                                        |           | click               |                      | <u> 31</u> -               |                                |                    |                         |                   |                      |                      | เพิ่ม     |  |
| รายวชาทะบผสอน<br>สอบถามรายชื่อนักศึกษาที่                                | 🗖 ລນ                                                                                                    | ລຳຄັນ                                                                  | รทัสวิเ   | ก                   | ชื่อวิชา(หัวข้อ)     |                            | หน่วยกิต                       | ກລຸ່ມ<br>ກອນເອັ    | กลุ่ม<br>ปฏิบัติ        | ค่าหน่วยกิต       | ก่า Lab              | ส่วนลด(%)            | จำนวนเงิน |  |
| เข้าพบอาจารย์ที่ปรึกษา                                                   |                                                                                                    | 1                                                                      | CPE 49    | 10 C                | MPTR ENGR TRAINING 1 |                            | 1                              |                    | 11                      | 0.00              | 500.00               | 0.00                 | 500.00    |  |
| สอบถามตารางเรียน                                                         |                                                                                                    | 2                                                                      | ENG2      | 11 F                | NGUSH STRUCTURE      |                            | 3                              | 10                 |                         | 1,200,00          | 0.00                 | 0.00                 | 3 600 00  |  |
| สอบถามจำนวนนักศึกษาที่<br>ลงทะเบียน แยกตามราย<br>วิชาที่เปิดสอน          |                                                                                                    | L <sup>™</sup> 2 ENG211 ENGLISH STRUCTURE 3 10 1,200.00 0.00 0.00 0.00 |           |                     |                      |                            |                                |                    |                         |                   |                      |                      |           |  |
| สอบถามจำนวนนักตึกษาที่<br>จงทะเบียน แยกตามคณะ<br>สอบถามผลการเรียนรวม     |                                                                                                    |                                                                        |           |                     | *กลุ่มเรียนที่แล     | *** <b>หม</b><br>สดงจะเป็น | <b>ายเหตุ *</b><br>เกลุ่มเรียน | **<br>ที่ยังไง     | <mark>ม่เด็มเ</mark> ท่ | กนั้น             |                      |                      |           |  |
|                                                                          | *นักศึกษาจะต้องดรวจสอบหลักสูตรการศึกษาของดนเองรวมทั้งวิชาพื้นฐานหรือวิชาบังคับก่อน(Prerequisite) ให้ถูกต้อง มิฉะนั้นผล<br>การลงทะเบียนจะถือเป็นโมฆะ |                                                                        |           |                     |                      |                            |                                |                    |                         |                   |                      |                      |           |  |
|                                                                          |                                                                                                    |                                                                        |           |                     |                      | <u>ดขั้นตอนกา</u>          | รใช้งาน Click                  | <u>&lt; ที่นี่</u> |                         |                   |                      |                      |           |  |

- 3. ในกรณีที่ต้องการเพิ่มรายวิชาที่ลงทะเบียนล่วงหน้า ผู้ใช้สามารถคำเนินการได้ ดังนี้
  - 3.1 กรอกรายวิชาที่ต้องการในช่องหมายเลข 1 ( จากรูปที่ 3 ) แล้วกดปุ่ม <sup>click</sup> ระบบจะแสดงชื่อวิชาและ หน่วยกิตของรหัสนั้นขึ้นมาแสดงผล

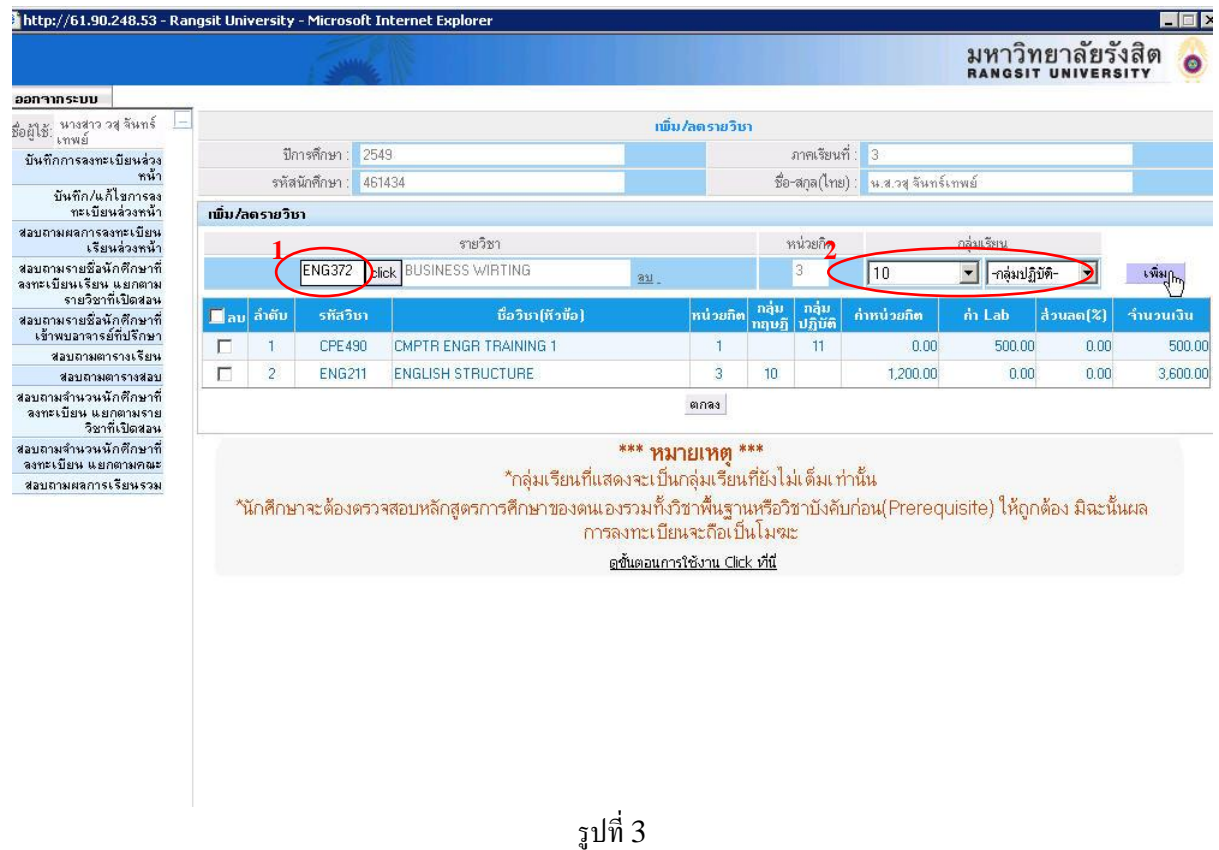

3.2 เลือก Section ของกลุ่มเรียนที่หมายเลข 2 ( จากรูปที่ 3 )

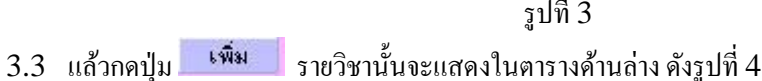

| rp://61.90.246.55 - Rai                                                                                                    | igsit Uni | iversity | - Microso      | oft Internet Explorer   |              |            |                  |                  |                                  | มหาวิเ       | ุกยาลัยรั | ังสิต 💪   |
|----------------------------------------------------------------------------------------------------|-----------|----------|----------------|-------------------------|--------------|------------|------------------|------------------|----------------------------------|--------------|-----------|-----------|
|                                                                                                    |           |          | 13             |                         |              |            |                  |                  |                                  | RANGSI       | T UNIVERS | SITY 🤎    |
| าจากระบบ                                                                                                    | -         |          |                |                         |              |            |                  |                  |                                  |              |           |           |
| ไข้: นางสาว วสุ จันทร์ 📃<br>เทพย์                                                                                                    |           |          | (187) <b>-</b> |                         | ເໝີ່ນ        | /ລຸດຣາຍວິນ | n –              |                  |                                  |              |           |           |
| แท๊กการลงทะเบียนล่วง                                                                                                    |           | ปีก      | าารศึกษา :     | 2549                    |              |            |                  | ภาคเรียน         | ที่: 3                           |              |           |           |
| านที่ก/แก้ไขการจง                                                                                                    |           | รหัส     | เน็กศึกษา :    | 461434                  |              |            | ชื่อ             | -สกุล(ไทย        | l) : <mark>น.ส.วสุ</mark> จันทร์ | เทพย์        |           |           |
| ์ ทะเบียนล่วงหน้า                                                                                                    | เพิ่ม/ส   | าดรายวิเ | ธา             |                         |              |            |                  |                  |                                  |              |           |           |
| ปถามผลการจงทะเบียน<br>เรียนล่วงหน้า                                                                                                    |           |          |                | รายวิชา                 |              |            | 9                | หน่วยกิด         | กลุ่มเรียน                       |              |           |           |
| ปถามรายชื่อนักศึกษาที่<br>ทะเบียนเรียน แยกตาม<br>รายชื่อหนึ่งปีอุสาม                                                                                        |           |          |                | click                   | <u> 31</u> - |            |                  |                  | -กลุ่มทฤษฎี-                     | 💌 🔤กลุ่มปรู้ | )บัติ- 🗾  | เพิ่ม     |
| รายวชาทธบผสอน<br>บถามรายชื่อนักศึกษาที่                                                                                                    | 🗖 ລນ      | ລຳຕັນ    | รทัสวิเ        | ภ ชื่อวิชา(ทัวข้อ)      |              | หน่วยกิต   | ກລຸ່ມ<br>ກຊານກຼິ | ກລຸ່ມ<br>ປฏิบัติ | ค่าหน่วยกิต                      | ก่า Lab      | ส่วนลด(%) | จำนวนเงิน |
| สองอาจกรยทปรกษา<br>สองอาจตารางเรียง                                                                                                    |           | 1        | CPE 49         | 0 CMPTR ENGR TRAINING 1 |              | 1          |                  | 11               | 0.00                             | 500.00       | 0.00      | 500.0     |
| สอบถามตารางสอบ                                                                                                    |           | 2        | ENG2           | 11 ENGLISH STRUCTURE    |              | 3          | 10               |                  | 1,200.00                         | 0.00         | 0.00      | 3,600.0   |
| มถามจำนวนนักศึกษาที่<br>งทะเบียน แยกตามราย                                                                                                    |           | 3        | ENG37          | 72 BUSINESS WIRTING     |              | 3          | 10               |                  | 1,200.00                         | 200.00       | 0.00      | 3,800.0   |
| สอบถามตาราชสอบ<br>สอบถามสำหวรหมักคืาหาที่<br>ลงทะเบียน แยกตามราย<br>วิชาที่เปิดสงน<br>รอบถามสำหวรหมักคืาหาที่<br>จงทะเบียน แยกตามคณะ<br>สอบถามผลการเรียนรรม |           |          |                |                         |              |            |                  |                  |                                  |              |           |           |

4. ถ้าต้องการยกเลิกการแก้ไขรายชื่อวิชาที่มีการลงทะเบียนล่วงหน้า ผู้ใช้กดปุ่ม **แกเจิก**ระบบจะแสดงหน้าจอที่มี รายวิชาที่ลงทะเบียนล่วงหน้าที่ยังไม่มีการแก้ไขใดๆ

รูปที่ 4

5. เมื่อการแก้ไขรายชื่อวิชาที่มีการลงทะเบียนล่วงหน้า ตามที่ต้องการเรียบร้อยแล้ว กดปุ่ม ตกลง ระบบจะแสดง หน้าจอดังรูปที่ 5 ซึ่งจะแสดงรายละเอียดการแก้ไขรายวิชาที่มีการลงทะเบียนล่วงหน้า โดยแยกแสดงตามรายการ ที่มีการเกลื่อนไหว ซึ่งได้แก่ รายชื่อวิชาที่เพิ่ม, รายชื่อวิชาที่ลด, รายชื่อที่ลงทะเบียนทั้งหมด และรายละอียด ก่าใช้จ่ายทั้งหมด

| ວອກຈາກຮະນນ                                                         |         |                 |                             | _                   |                                |                  |               |                        |               |           |  |  |  |
|--------------------------------------------------------------------|---------|-----------------|-----------------------------|---------------------|--------------------------------|------------------|---------------|------------------------|---------------|-----------|--|--|--|
| อยู่ให้. นางสาว วสุ จันทร์ 📃                                       |         | ขีการตึกหา      | 2549                        | 1                   |                                | ภาต              | เรียบที่ - 3  |                        |               |           |  |  |  |
| ชาติ เทพย์<br>มันตัวอารจะทรเมือนอ่าง                               |         | สหัสบักสึกนา    | 461424                      |                     | ainnisseuri. J                 |                  |               |                        |               |           |  |  |  |
| นหากการสงาะงบอหสงง<br>หน้า                                         |         | *PM #111121     |                             | 16                  | อยาสกุล(ราย). พ.ส. 34 สหารราพย |                  |               |                        |               |           |  |  |  |
| บันทึก/แก้ไขการลง<br>ทะเบียนล่วงหน้า                               | รายวิชา | ກົເພີນ          |                             |                     |                                |                  |               |                        |               |           |  |  |  |
| บถามผลการลงทะเบียน<br>เรียนล่วงหน้า                                | ລຳດັນ   | รทัสวิชา        | ชื่อวิชา(หัวข้อ)            | หน่วยกิต            | ກລຸ່ມ<br>ກຊາ <u>ມ</u> ฏ        | ກລຸ່ມ<br>ປฏิบัติ | ก่าหน่วยกิต   | ก่า Lab                | ส่วนลด(%)     | จำนวนเงิน |  |  |  |
| บถามรายชื่อนักศึกษาที่<br>ทะเบียนเรียน แยกตาม<br>รายวิชาที่เปิดสอน | 1       | ENG372          | BUSINESS WIRTING            | 3                   | 10                             |                  | 1,200.00      | 200.00                 | ) 0.00        | 3,800.00  |  |  |  |
| บถามรายชื่อนักศึกษาที่<br>เข้าพบอาจารย์ที่ปรึกษา                   | รายวิชา | ที่ลด           | X                           |                     |                                | w z              |               |                        | <i>30 30</i>  |           |  |  |  |
| สอบถามตารางเรียน                                                   | ລຳຄັນ   | รทัสวิชา        | ชื่อวิชา(หัวข้อ)            | หน่วยกิต            | กลุ่ม                          | ກລຸ່ມ<br>ປຣິນັສ  | ก่าหน่วยกิด   | ก่า Lab                | ส่วนลด(%)     | จำนวนเงิน |  |  |  |
| สอบถามตารางสอบ                                                     | 1       | ENG211          | ENGLISH STRUCTURE           | 3                   | 10                             | DIDO             | 1,200.00      | 0.00                   | 0.00          | 3,600.00  |  |  |  |
| บถามจำนวนหิกศึกษาที<br>เงทะเบียน แยกตามราย<br>วิชาที่เปิดสอน       |         |                 |                             |                     |                                | ni li            | i ili         |                        | dan dan       |           |  |  |  |
| บถามจำนวนนักศึกษาที่<br>ทะเบียน แยกตามคณะ                          | รายวิชา | ที่ลงทะเบียนทั่ | งหมด                        |                     |                                |                  |               |                        |               |           |  |  |  |
| อบถามผลการเรียนรวม                                                 | ລຳດັນ   | รทัสวิชา        | ชื่อวิชา(ทัวข้อ)            | หน่วยกิต            | ກລຸມ<br>ກຄຸນຄຼິ                | ກລຸນ<br>ປฏิบัติ  | ก่าหน่วยกิต   | ค่า Lab                | ส่วนลด(%)     | จำนวนเงิน |  |  |  |
|                                                                    | 1       | CPE 490         | CMPTR ENGR TRAINING 1       | 1                   |                                | 11               | 0.00          | 500.00                 | 0.00          | 500.00    |  |  |  |
|                                                                    | 2       | ENG372          | BUSINESS WIRTING            | 3<br>บันทึก         | 10<br>ยกเลิก                   | 2                | 1,200.00      | 200.01                 | J <u>U.UU</u> | 3,800.00  |  |  |  |
|                                                                    |         |                 | จงทะเบียน 2 วิชา 4 หน่วยกิต | รวมค่าหน่วยกิต 4,วี |                                |                  |               |                        |               |           |  |  |  |
|                                                                    |         |                 | แสดงรายละเอียดก่าธรรมเนียม  | ค่าธรรมเนียม        |                                |                  |               |                        |               |           |  |  |  |
|                                                                    |         |                 |                             |                     |                                |                  |               | รวมค่าลงทะเบีย         | 194           | 6,000.00  |  |  |  |
|                                                                    |         |                 |                             |                     |                                |                  | พิก           | กองทุนการศึก:          | ษา            | 0.00      |  |  |  |
|                                                                    |         |                 |                             |                     |                                |                  | ใช้เจี•       | นจากกองทุนกู้ร่        | วัด           | 0.00      |  |  |  |
|                                                                    |         |                 |                             |                     |                                |                  |               | ใช้เงินโอนเว่          | <b>โ</b> บ    | 0.00      |  |  |  |
|                                                                    |         |                 |                             |                     |                                |                  | สำห           | เวนเงินเหมาล่          | าย            | 0.00      |  |  |  |
|                                                                    |         |                 |                             |                     | 20.00                          |                  |               |                        |               |           |  |  |  |
|                                                                    |         |                 |                             |                     |                                |                  | จำนวนสุทธิ    | ที่ต้องชำ <del>ว</del> | 3             | 6,020.00  |  |  |  |
|                                                                    |         |                 | กรุณามารับใบแจ้งการข        | กระเงินเ            | ม่านฮา                         | นาคาร            | ได้ที่สำนักทะ | ะเบียน                 |               |           |  |  |  |
|                                                                    |         |                 | ູ້                          | เริ่มที่            | 2010                           | 2/255            | 0 14/03/20    | 550                    |               |           |  |  |  |

รูปที่ 5

- ผู้ใช้กดปุ่ม มันทึก เพื่อยืนยันรายการแก้ไขการลงทะเบียนล่วงหน้า
- ผู้ใช้สามารถ Lock การลงทะเบียนล่วงหน้า โดยกดปุ่ม Lock ซึ่งเมื่อผู้ใช้ทำการ Lock รายการแล้ว ผู้ใช้จะไม่ สามารถทำการแก้ไข (เพิ่ม-ลด) รายวิชาที่มีการลงทะเบียนล่วงหน้าได้ด้วยตนเอง ต้องติดต่อขอแก้ไขการ ลงทะเบียนล่วงหน้าได้เฉพาะที่สำนักทะเบียนเท่านั้น
- ในกรณีที่ผู้ใช้เลือกรายวิชาที่มีวัน/เวลาสอบ, วัน/เวลาเรียน ตรงกันระบบจะมี Alert เดือนเมื่อผู้ใช้กด ปุ่ม จุกต้อง ดังตัวอย่างรูปที่ 7

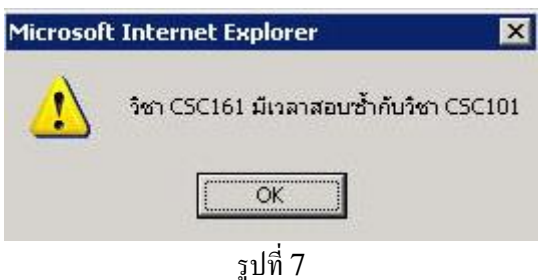

9. ในกรณีที่ผู้ใช้งานไม่เลือก Section ของรายวิชาที่ทำการเพิ่ม แล้วกคปุ่ม **เพิ่ม** ระบบจะมี alert เตือนมา ดังรูปที่ 8

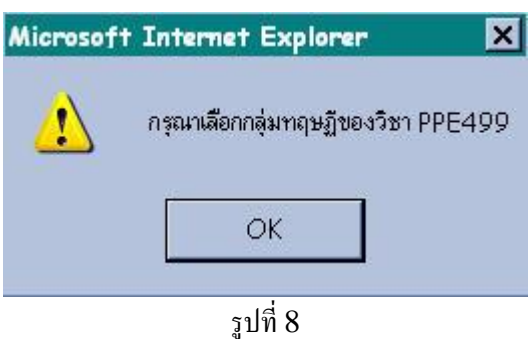

10. ในการแก้ไขรายวิชาการลงทะเบียนล่วงหน้าแต่ละครั้งผู้ใช้จะต้องตรวจสอบรายวิชาที่ลงทะเบียนให้มีขอครวม หน่วยกิตของรายวิชาที่ลงทะเบียนทั้งหมดมีก่ามากกว่าหรือเท่ากับเกณฑ์ที่ทางทะเบียนได้กำหนดไว้ให้สามารถ ลงทะเบียนได้ ซึ่งระบบจะมีAlert เตือนในกรณีที่ผู้ใช้ลงทะเบียนล่วงหน้าน้อยกว่าเกณฑ์ที่กำหนด